## The UNIVERSITY of OKLAHOMA

| Step                                                                                                    | Action                                                                                                    |                                                                 |                                 |                                     |              |                |                 |
|----------------------------------------------------------------------------------------------------|----------------------------------------------------------------------------------------------------|-----------------------------------------------------------------|---------------------------------|-------------------------------------|--------------|----------------|-----------------|
| 1                                                                                                    | After logging into PeopleSoft Financials, you will access Query Viewer via the Home screen under <b>Reports and Query Viewer</b> and then click on <b>Query Viewer</b> . You can also get to the screen via <b>Nav Bar &gt; Navigator &gt; Reporting Tools &gt; Query &gt; Query Viewer</b> |                                                                 |                                 |                                     |              |                |                 |
|                                                                                                    | ▼ Employee Self Service                                                                                                    |                                                                 |                                 |                                     |              |                |                 |
| Accounts Payble Ap                                                                                                    |                                                                                                    | Approvals                                                       | Cash Receipts                   |                                     | eProcurement |                |                 |
|                                                                                                    |                                                                                                    | 2                                                               |                                 |                                     |              |                |                 |
| Reports and Query Viewer Se                                                                                                    |                                                                                                    | Service Unit Request (OUHSC)                                    |                                 |                                     |              |                |                 |
|                                                                                                    |                                                                                                    | € <b>∔</b>                                                      |                                 |                                     |              |                |                 |
|                                                                                                    |                                                                                                    |                                                                 |                                 |                                     |              |                |                 |
|                                                                                                    | Query Viewer                                                                                                    |                                                                 |                                 |                                     |              |                |                 |
|                                                                                                    | Enter any information you                                                                                                    | u have and click Search. Leave fields b                         | blank for a list of all values. |                                     |              |                |                 |
|                                                                                                    | Course la                                                                                                    | Advanced Search                                                 | begins with                     | 00_ACT                              |              |                |                 |
| 2                                                                                                    | In Query Viewer                                                                                                    | you can search for the <b>O</b> U                               |                                 |                                     | voing in the |                | amo             |
| 2                                                                                                    | then click Search                                                                                                    |                                                                 |                                 | simply by t                         | yping in uik | e query i      | iame,           |
|                                                                                                    | The <b>OU_ACTIVI</b><br>including assets,                                                                                                    | <b>FY</b> query is used to review expenses, liabilities, and re | every type of transa<br>evenue. | action that                         | hits the ge  | eneral leo     | lger            |
| Query Name                                                                                                    |                                                                                                    | Descr                                                           | Owner                           | Folder                              | Edit         | Run to<br>HTML | Run to<br>Excel |
|                                                                                                    |                                                                                                    |                                                                 |                                 | 1                                   |              |                |                 |
| OU_ACTIVITY                                                                                                    |                                                                                                    | OU Activity Detail                                              | Public                          |                                     | Edit         | HTML           | Excel           |
| The Query Name is the name of the Query. The Description gives you what information is contained in the query. The Owner field is used to store who can see the query. Public means that anyone who has access to queries can run a Public query. The Folder field is used to show what "Subject" this query is related to. Run to HTML means that the user can run this query to the screen after all the prompts have been properly filled out and review it. Once reviewed, the user has the options to download the results to Excel. Run to Excel runs the query directly to Excel after all the prompts have been properly filled out. |                                                                                                    |                                                                 |                                 | ans<br>how<br>to the<br>user<br>cel |              |                |                 |

## *The* UNIVERSITY of OKLAHOMA

|   | Business Unit                                                                                                    |
|---|----------------------------------------------------------------------------------------------------|
|   | From Fiscal Year                                                                                                    |
|   | From Period                                                                                                    |
|   | To Period                                                                                                    |
|   | From Org                                                                                                    |
|   | To Org                                                                                                    |
|   | From Fund                                                                                                    |
|   | To Fund                                                                                                    |
|   | From Function                                                                                                    |
|   | To Function                                                                                                    |
|   | From Entity                                                                                                    |
|   | To Entity                                                                                                    |
|   | From Source                                                                                                    |
|   | To Source                                                                                                    |
|   | From Purpose                                                                                                    |
|   | To Purpose                                                                                                    |
|   | From Project                                                                                                    |
|   | To Project                                                                                                    |
|   | From Acct                                                                                                    |
|   | To Acct                                                                                                    |
|   | View Results                                                                                                    |
| 3 | In its simplest form a query is basically a compilation of data from certain fields displayed in the way the user has selected. By having prompts on queries, each end user can run the query based on their own specific needs.                                                                                                    |
|   | On the <b>OU_ACTIVITY</b> query, the only fields that can be left blank are the <b>From Source</b> , <b>From</b><br><b>Purpose</b> and <b>From Project</b> . When a user wants to see all data that they have organizational access to, they will use the <b>0 (zero)</b> to <b>Z</b> functionality.                                                                                                    |
|   | Business Unit – OUHSC or NORMN                                                                                                    |
|   | From Fiscal Year – example is 2020 for fiscal year FY2020                                                                                                    |
|   | From Period To Period – period 0 includes the ending balance from the previous fiscal year. July starts with Period 1 and June ends with Period 12.                                                                                                    |
|   | From Org To Org – users will put the organization or the range of organizations that they want to see financial information for into the fields. If you want to see financial information for all orgs that you have access to, you will put <b>0 (zero)</b> in the From Org and <b>Z</b> in the To Org. As an example, if the user wanted to see information for org <b>CAS01001</b> then the user would put <b>CAS01001</b> in the From Org and To Org fields. |

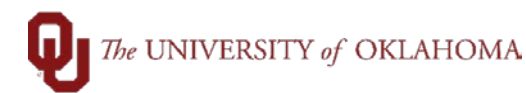

From Fund To Fund - users will put the fund or the range of funds that they want to see financial information for into the fields. If you want to see financial information for all funds, you will put **0** (zero) in the From Fund and **Z** in the To Fund. As an example, if the user wanted to see information for fund EDGEN then the user would put EDGEN in the From Fund and To Fund fields.

From Entity To Entity - users will put the entity or the range of entities that they want to see financial information for into the fields. If you want to see financial information for all entities, you will put **0 (zero)** in the From Entity and **Z** in the To Entity. As an example, if the user wanted to see information for entity **M1234** then the user would put **M1234** in the From Fund and To Fund fields. Remember that entity has a minimum requirement of 00000.

From Source To Source - users will put the source or the range of sources that they want to see financial information for into the fields. If you want to see financial information for all sources, you will leave the From Source **BLANK** and put **Z** in the To Source. As an example, if the user wanted to see information for source **ALH10000** then the user would put **ALH1000** in the From Source and To Source fields. Remember that some funds have required sources.

From Purpose To Purpose - users will put the purpose or the range of purposes that they want to see financial information for into the fields. If you want to see financial information for all purposes, you will leave the From Purpose **BLANK** and put **Z** in the To Purpose. As an example, if the user wanted to see information for purpose **ACEVP135** then the user would put **ACEVP135** in the From Purpose and To Purpose fields.

From Project To Project - users will put the source or the range of projects that they want to see financial information for into the fields. If you want to see financial information for all projects, you will leave the From Project **BLANK** and put **Z** in the To Project. As an example, if the user wanted to see information for project **00000003** then the user would put **00000003** in the From Project and To Project fields. Remember that some funds have required projects.

From Acct To Acct - users will put the account or the range of accounts that they want to see financial information for into the fields. If you want to see financial information for all accounts, you will put **0 (zero)** in the From Acct and **Z** in the To Acct. As an example, if the user wanted to see information for fund **111700** then the user would put **111700** in the From Acct and To Acct fields.

## OU\_ACTIVITY

## *The* UNIVERSITY of OKLAHOMA

| Business Unit                                                                                                    | NORMN                                                                                                    |
|----------------------------------------------------------------------------------------------------|----------------------------------------------------------------------------------------------------|
| From Fiscal Year                                                                                                    | 2020                                                                                                    |
| From Period                                                                                                    | 11                                                                                                    |
| To Period                                                                                                    | 11                                                                                                    |
| From Ora                                                                                                    | CAS01001                                                                                                    |
| To Ora                                                                                                    | CAS01001                                                                                                    |
|                                                                                                    | 0                                                                                                    |
| From Fund                                                                                                    |                                                                                                    |
| To Fund                                                                                                    | Ζ                                                                                                    |
| From Function                                                                                                    | 0                                                                                                    |
| To Function                                                                                                    | Z                                                                                                    |
| From Entity                                                                                                    | 0                                                                                                    |
| To Entity                                                                                                    | Z                                                                                                    |
| From Source                                                                                                    |                                                                                                    |
| To Source                                                                                                    | Z                                                                                                    |
| From Purpose                                                                                                    |                                                                                                    |
| To Purpose                                                                                                    | Z                                                                                                    |
| From Project                                                                                                    |                                                                                                    |
| To Project                                                                                                    | Z                                                                                                    |
| From Acct                                                                                                    | 0                                                                                                    |
| To Acct                                                                                                    | Z                                                                                                    |
| View Results                                                                                                    |                                                                                                    |
|                                                                                                    |                                                                                                    |
| In the above example, the user is asking to see financial year <b>2020</b> , for period <b>11</b> (which is May), for org <b>CAS010</b> sources, for all purposes, for all projects, and for all according to the second second seco | information for the <b>NORMN</b> Business Unit, for fiscal<br><b>01</b> , for all funds, for all functions, for all entities, for all<br>bunts.                            |
| Row Org Fund Function Entity Source Purpose Project Account Descr Journal ID Vendor Invo   1 CAS01001 EDGEN 00014 00000 0 650350 SOFTWARE-C AP00000847 4IMPRINT-001 SVAHAMIN                                                                                                    | ince# Ref Line Descr Ref# PO# Voucher# Payment ID Type Date Budge tr Budget Period Amount   NV003 SV-AH-AM-INV-003 50000033 EXPENDITURE 05/18/2020 05/18/2020 2020 6000.00 |
| 2 CASUTUUT ELIGEN 00001 650350 SOFTWARE-C AP00000847 AAOMS-001 SVAHAMII   3 CAS01001 EDGEN 000014 00000 651800 EQUIPMENT- AP00000847 BULLDOG TO-002 EQUIPHC                                                                                                    | NVUU1 SV AH AN INV 001 50000031 EXPENDITURE 05/18/2020 05/18/2020 2020 15003.00   DCKETT Expense Distribution 50000025 EXPENDITURE 05/18/2020 05/18/2020 2020 50000.00     |
| 4 CAS01001 MISCA 00014 00000 600100 SUPP-LABOR AP00000847 ALMORE INT-002 AP1004A<br>5 CAS01001 MISCA 00014 00000 600100 SUPP-LABOR AP00000847 DALIGHETY B-002 AP1003A                                                                                                    | P42 Expense Distribution 50000116 EXPENDITURE 05/18/2020 05/18/2020 2020 60.00   P24AP25 Expense Distribution 50000066 EXPENDITURE 05/18/2020 05/18/2020 20/20 60.00       |
| 6 CAS01001 MISCA 00014 00000 600100 SUPPLABOR AP00000847 KENNER, CAR-001 AP1002A                                                                                                    | P19 Expense Distribution 5000000 EXPENDITURE 05/18/2020 0010/2020 2020 999.00                                                                                              |
| 7 CAS01001 MISCA 00014 00000 602200 SUPP-OTHER AP00000847 BUSINESS M-003 SLEEPY1                                                                                                    | 234 Expense Distribution 50000051 EXPENDITURE 05/18/2020 05/18/2020 2020 900.00                                                                                            |
| B CASUTUUT MISCA 00014 00000 650350 SOFTWARE-C AP00000847 AAOMS-001 SVSRAMI   9 CAS01001 MISCA 00014 00000 650350 SOFTWARE-C AP00000847 AAOMS-001 SVSRAMI   9 CAS01001 MISCA 00014 00000 650350 SOFTWARE-C AP000000847 ARKANSAS O-002 SVAHAMI                                                                                                    | NVUU1 SV SK AM INV 001 50000032 EXPENDITURE 05/18/2020 05/18/2020 2020 10100.00   NV004 Expense Distribution 50000034 EXPENDITURE 05/18/2020 05/18/2020 2020 15003 of      |
| 10 CAS01001 MISCA 00014 00000 8830600 SUBSCRIPTI AP00000847 ROCKET MED-002 1234581                                                                                                    | Expense Distribution 50000050 EXPENDITURE 05/18/2020 05/18/2020 2020 100030                                                                                                |
| 11 CAS01001 EDGEN 00014 00000 210100 ACCOUNTS P AP00000847 4IMPRINT-001 SVAHAMI                                                                                                    | NV003 Accounts Payable 50000033 LIABILITY 05/18/2020 05/18/2020 2020 -6000.00                                                                                              |
| 12 CASU1001 EDGEN 00014 00000 210100 ACCOUNTS P AP00000847 AAOMS-001 SVAHAMII<br>13 CAS01001 EDGEN 00014 00000 210100 ACCOUNTS P AP00000847 PULL DOG TO 000 FOURD                                                                                                    | NV001 Accounts Payable 50000031 LIABILITY 05/18/2020 05/18/2020 2020 -15003.00   CKETT Accounts Payable 50000025 LIABILITY 05/18/2020 05/18/2020 2020 -15003.00            |
| 14 CAS01001 MISCA 00014 00000 210100 ACCOUNTS P AP00000847 AAOMS-001 SVSRAMI                                                                                                    | NV001 Accounts Payable 50000023 LIABILITY 05/16/2020 05/16/2020 2020 -50000.00                                                                                             |
| 15 CAS01001 MISCA 00014 00000 210100 ACCOUNTS P AP00000847 ALMORE INT-002 AP1004A                                                                                                    | P42 Accounts Payable 50000116 LIABILITY 05/18/2020 05/18/2020 2020 -60.00                                                                                                  |
| 16 CAS01001 MISCA 00014 00000 210100 ACCOUNTS P AP00000847 ARKANSAS 0-002 SVAHAMI                                                                                                    | NV004 Accounts Payable 50000034 LIABILITY 05/18/2020 05/18/2020 2020 -15003.00   1224 Accounts Payable 50000054 LIABILITY 05/18/2020 05/18/2020 2020 -15003.00             |
| 11 CASU 1001 MISCA 00014 00000 210100 ACCOUNTS P AP00000847 BUSINESS MI-003 SLEEPY1   18 CAS01001 MISCA 00014 00000 210100 ACCOUNTS P AP00000847 DAUGHETY R-002 AP1003A                                                                                                    | Accounts Flagable 50000061 LIABILITY 0518/2020 0518/2020 2020 -900.00   P24AP25 Accounts Payable 50000066 LIABILITY 05/18/2020 05/18/2020 2020 -900.00                     |
| 19 CAS01001 MISCA 00014 00000 210100 ACCOUNTS P AP00000847 KENNER,CAR-001 AP1002A                                                                                                    | P19 Accounts Payable 50000077 LIABILITY 05/18/2020 05/18/2020 2020 -999.00                                                                                                 |
| 20 CAS01001 MISCA 00014 00000 210100 ACCOUNTS P AP00000847 ROCKET MED-002 1234581                                                                                                    | Accounts Payable 50000050 LIABILITY 05/18/2020 05/18/2020 2020 -10.00                                                                                                    |

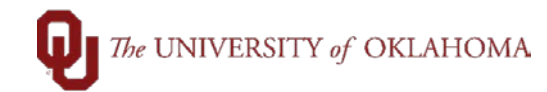

| Column<br>Heading | Description                                                                                          |
|-------------------|----------------------------------------------------------------------------------------------------|
| Org               | Organization                                                                                         |
| Fund              | Fund                                                                                                 |
| Function          | Function                                                                                             |
| Entity            | Entity                                                                                               |
| Source            | Source                                                                                               |
| Purpose           | Purpose                                                                                              |
| Project           | Project                                                                                              |
| Account           | General Ledger Account                                                                               |
| Desc              | General Ledger Account Description                                                                   |
| Journal<br>ID     | Journal ID                                                                                           |
| Vendor            | Vendor Name – If the vendor is blank, no vendor has been assigned.                                   |
| Invoice<br>#      | Invoice # - This number should be the same number as assigned by the vendor on the receipt entered.  |
| Ref               | Reference from journal                                                                               |
| Line<br>Desc      | Line Description from journal                                                                        |
| Req #             | Requisition # - This is the system assigned number to the requisition when the enterer completed it. |
| PO #              | Purchase Order #                                                                                     |
| Voucher<br>#      | Voucher # - This is the system assigned number to the voucher when the enterer completed it.         |
| Payment<br>ID     | Payment ID                                                                                           |
| Туре              | Asset, Expenditure, Liability, or Revenue                                                            |

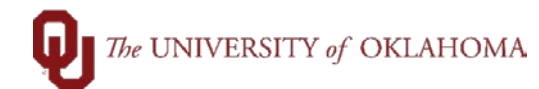

| Date    | Date of journal |
|---------|-----------------|
|         |                 |
|         |                 |
| Buda Dt | Date of hudget  |
| Dung 2. |                 |
|         |                 |
|         |                 |
| Budget  | Fiscal Year     |
| Period  |                 |
|         |                 |
| Amount  | Amount          |
| Anount  | Allount         |
|         |                 |
|         |                 |

| Journal | At the beginning of each Journal ID is a two letter code. The below list is a breakdown of |
|---------|--------------------------------------------------------------------------------------------|
| ID      | those codes and their descriptions.                                                        |
| 00      | Miscellaneous                                                                              |
| AP      | Accounts Payable                                                                           |
| AR      | Grants A/R                                                                                 |
| BN      | Banner student financials                                                                  |
| BI      | Grants Billing                                                                             |
| BU      | Cash Receipts                                                                              |
| CA      | Grants Revenue Recognition                                                                 |
| CC      | Accounts Payable Cash Clearing                                                             |
| СК      | Accounts Payable Paycycle                                                                  |
| СТ      | Cost Transfer                                                                              |
| FA      | Grants F&A                                                                                 |
| FB      | Fringe Benefit                                                                             |
| HR      | Payroll                                                                                    |
| КН      | Credit Card - OUHSC                                                                        |
| KN      | Credit Card - NORMN                                                                        |
| OD      | OnDemand                                                                                   |
| ОН      | Overhead                                                                                   |
| PC      | P-Card                                                                                     |
| PD      | NRSA                                                                                       |
| PE      | NRSA                                                                                       |
| PR      | Payroll Transfers                                                                          |
| SF      | Student Financials - OUHSC                                                                 |
| SU      | Service Unit                                                                               |
| TE      | Concur                                                                                     |
| ТХ      | Departmental Dean's Tax                                                                    |
| AS      | Auxiliary accrual entries – SUAUX Ledger Only                                              |